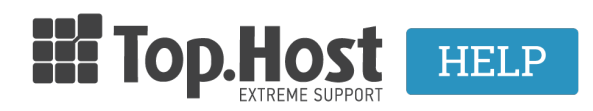

**Γνωσιακή βάση > Plesk > Άλλες >** Πως μπορώ να αλλάξω το password σε WordPress εγκατάσταση μέσα από το Plesk;

## Πως μπορώ να αλλάξω το password σε WordPress εγκατάσταση μέσα από το Plesk;

Ioanna Anifanti - 2020-01-12 - Άλλες

Σε περίπτωση που έχετε έχετε εγκαταστήσει την εφαρμογή του WordPress μέσω του Plesk, αλλά δεν θυμάστε τα στοιχεία σύνδεσης του διαχειριστικού περιβάλλοντος, μπορείτε να προχωρήσετε στην **αλλαγή password μέσα από το Plesk.** 

1. Πιο αναλυτικά, αφού συνδεθείτε στο Plesk, από το μενού αριστερά επιλέξτε **WordPress**.

2. Στην συνέχεια εντοπίστε την εγκατάσταση WordPress με το όνομα του site σας και επιλέξτε **Setup**, όπως επισημαίνεται στην παρακάτω εικόνα.

| 🖵 Websites & Domains                                                                                         | WordPress for                                                                                               |         |
|----------------------------------------------------------------------------------------------------|----------------------------------------------------------------------------------------------------|---------|
| <ul> <li>Mail</li> <li>Applications</li> <li>□ Files</li> <li>© Databases</li> <li>ul. Statistics</li> </ul> | WordPress Toolkit<br>Installations Plugins Themes<br>Install @Import @Scan Updates Security Detach × Remove |         |
| ත් Account                                                                                                   |                                                                                                    |         |
| WordPress 1                                                                                                  | Information & Tools Plugins Themes Database                                                                 |         |
| 📓 SEO Toolkit                                                                                                | General Info Tools                                                                                          |         |
|                                                                                                    | Website title My CMS [Change] Pile Manag                                                                    | ger     |
|                                                                                                    | Current Version 5.3 2 Copy Data                                                                             |         |
|                                                                                                    | Domain .eu 🗇 Clone                                                                                          |         |
|                                                                                                    | TWENTY SEVENTEEN Search engine indexing Caching (nginx) Maintenance mode                                    | e       |
|                                                                                                    | ins Aurile ing Energy i                                                                                     | Setup ⑦ |
|                                                                                                    | SSL/TLS DISABLED                                                                                            |         |
|                                                                                                    | Password protection Smart Update                                                                            |         |
|                                                                                                    | Updates (INSTALLED View                                                                                     |         |

3. Στο popup που θα εμφανιστεί, στο κάτω από το πεδίο Administrator αναφέρεται το username σας και στο πεδίο Current Password εμφανίζεται με αστεράκια το τρέχον password που έχετε ορίσει.

3.α. Για να εμφανίσετε το τρέχον password επιλέξετε το εικονίδιο 🧖

3.β. Εναλλακτικά, μπορείτε να ορίσετε ένα νέο password στο πλαίσιο **New password** και στην συνέχεια πατήστε **Change**.

| ty Detach X Remove                                                                          | General Settings ×                                       |                |
|---------------------------------------------------------------------------------------------|----------------------------------------------------------|----------------|
|                                                                                             | Login URL ①*                                             |                |
| Information & Tools Plugins Then<br>General Info                                            | Administrator<br>RsOhi1SoWW                              | -              |
| Website titleMy CMS [ChangCurrent version5.3AdministratorLog in [Setup]Domaintophostcooldor | Current password<br>************************************ | anager<br>Data |
|                                                                                             | Administrator's email *                                  | 1              |
| Search engine indexing Ca                                                                   | Website Language<br>English (United States)              | node<br>S      |
| Password protection Sr                                                                      | Change                                                   |                |

4. Μετά τις παραπάνω ενέργειες, δοκιμάστε να συνδεθείτε εκ νέου στη διεύθυνση **yourdomain.eu/wp-admin/** με τα στοιχεία που ορίσατε στο προηγούμενο βήμα.

\*όπου yourdomain.eu είναι το όνομα του site σας.